# 如何在CUCM 11.X中配置Conference Now(立即 会议)功能

# 目录

<u>简介</u> <u>先决条件</u> <u>要求的组件</u> <u>了配配验</u> 故障排除

# 简介

本文档介绍Cisco Unified Communications Manager(CUCM)中的"立即开会"新功能。

# 先决条件

### 要求

思科建议您了解Call Manager上的媒体资源。

### 使用的组件

本文档中的信息基于CUCM版本11.5.0.99838-4。

本文档中的信息都是基于特定实验室环境中的设备编写的。本文档中使用的所有设备最初均采用原 始(默认)配置。如果您使用的是真实网络,请确保您已经了解所有命令的潜在影响。

# 背景信息

"立即会议"功能允许外部和内部呼叫者通过拨打"立即会议"IVR目录号码(集中会议助理号码)加入 会议。IVR应用通过播放公告引导呼叫方加入会议。主机正确输入会议编号和PIN后,会根据主机的 媒体资源组列表(MRGL)分配会议网桥。在会议开始前加入的参与者将重定向到同一会议桥。主持人 可以为安全会议呼叫设置出席者访问代码。

## 配置

这是配置"立即会议"功能的步骤。

步骤1.立即配置会议。

导航至**呼叫路由>立即会**议,如图所示:

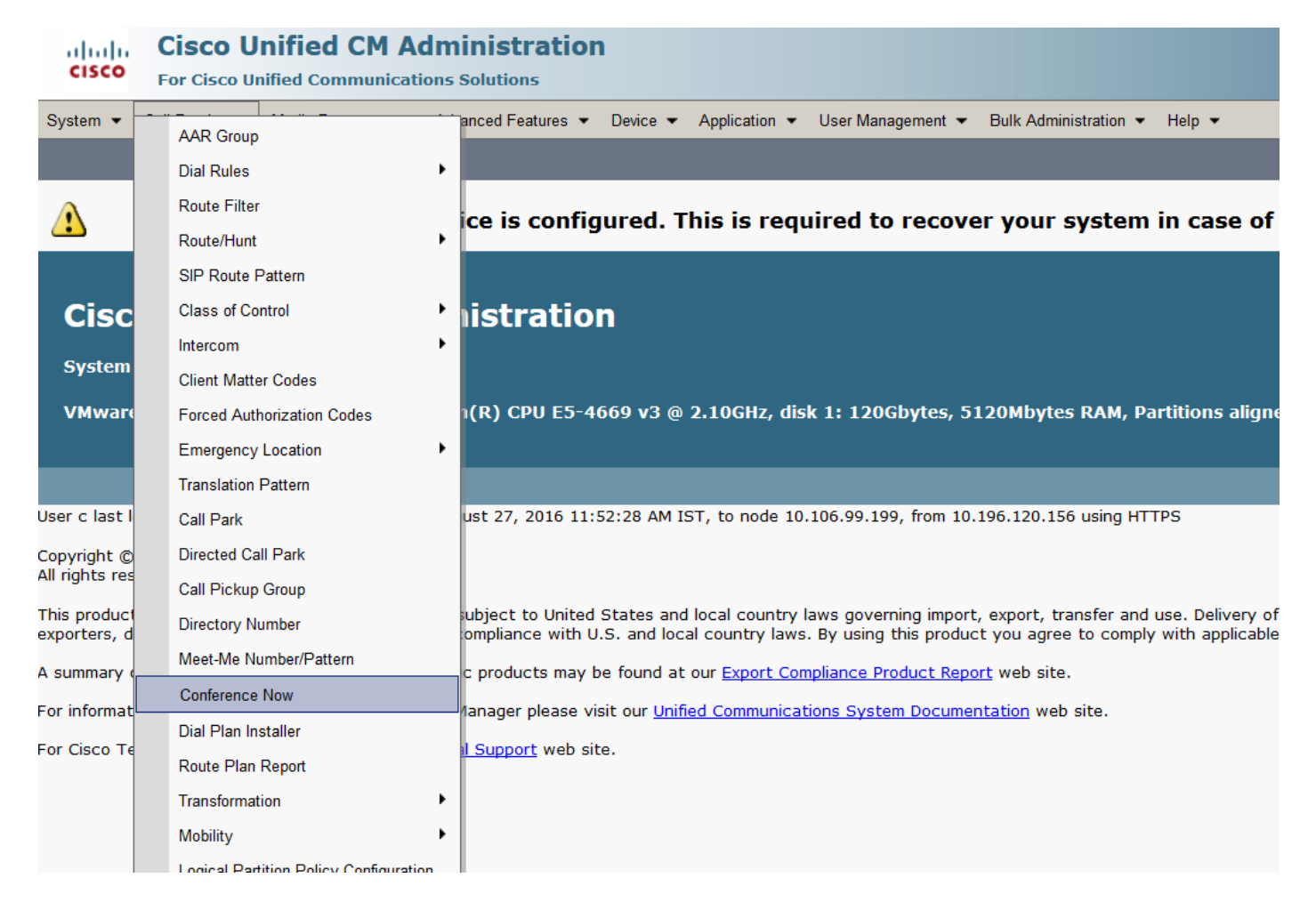

#### 此处保留分区中的"Conference Now DN",该DN可通过相应的呼叫搜索空间(CSS)进行访问。

| System   Call Routing   Media Resources   Advanced Feature          | s       Device      Application      User Management      But | Jlk Administration ▼ Help ▼ |
|---------------------------------------------------------------------|---------------------------------------------------------------|-----------------------------|
| Conference Now Configuration                                        |                                                               |                             |
| Save 🗙 Delete                                                       |                                                               |                             |
| Status                                                              |                                                               |                             |
| (i) Status: Ready                                                   |                                                               |                             |
| ⊂ Conference Now Configuration ———————————————————————————————————— |                                                               |                             |
| Conference Now IVR Directory Number*                                | 3030                                                          | ]                           |
| Route Partition                                                     | PT-CUG                                                        |                             |
| Description                                                         |                                                               | ]                           |
| Maximum Wait Time For Host Until Participant is Disconnected*       | 15                                                            | Minutes                     |
| MOH Source While Participant is Waiting                             | 1-SampleAudioSource                                           | r                           |
|                                                                     |                                                               |                             |
| Save Delete                                                         |                                                               |                             |
| (i) *- indicates required item.                                     |                                                               |                             |
|                                                                     |                                                               |                             |

步骤2.现在在"设**备"**下,分配"**所有者用户"。** 

导航至Device > Phone并搜索设备。

| cisco p       | Cisco Un<br>For Cisco Unit | ified CM Ac       | ministration        | 1      |                           |              |                                |                                             |
|---------------|----------------------------|-------------------|---------------------|--------|---------------------------|--------------|--------------------------------|---------------------------------------------|
| System - Ca   | all Routing 👻 🛛            | Media Resources 💌 | Advanced Features 👻 | Device | Application               | User Managem | ent  		Bulk Administration     | Help 👻                                      |
| Find and List | t Phones                   |                   |                     | C      | TI Route Point            |              |                                |                                             |
| Add New       |                            |                   |                     | 0      | atekeeper<br>ateway       |              |                                |                                             |
| Phone         |                            |                   |                     | F      | hone                      |              |                                |                                             |
| Find Phone wh | here Device N              | ame               | ▼ begins with       | T      | runk<br>emote Destination |              | ar Filter 🔮 😑                  |                                             |
|               |                            |                   |                     |        | evice Settings            | •            | active query. Please enter you | ur search criteria using the options above. |
| Add New       |                            |                   |                     |        |                           |              |                                |                                             |

### 选择正确的**设备**。

| System •   | Call Routing 👻 Media Res | ources • Advanced Features • Device •  | Application 👻 User Management 👻     | Bulk Administration 👻 I | Help 👻          |                          |                                  |              |                  |
|------------|--------------------------|----------------------------------------|-------------------------------------|-------------------------|-----------------|--------------------------|----------------------------------|--------------|------------------|
| Find and   | List Phones              |                                        |                                     |                         |                 |                          | Related Links: Actively          | Logged In De | vice Report 🔻 Go |
| da Add N   | lew 🔛 Select All 🔛 (     | Clear All 🙀 Delete Selected  嗋 Reset : | Selected 🧷 Apply Config to Selected |                         |                 |                          |                                  |              |                  |
| - Status - |                          | ··· _                                  |                                     |                         |                 |                          |                                  |              |                  |
|            | cords found              |                                        |                                     |                         |                 |                          |                                  |              |                  |
|            |                          |                                        |                                     |                         |                 |                          |                                  |              |                  |
| Phone      | (1 - 7 of 7)             |                                        |                                     |                         |                 |                          |                                  | Rov          | vs per Page 50 🔻 |
| Find Phone | where Device Name        | ▼ begins with ▼                        | Find Clear Filter                   | 4 -                     |                 |                          |                                  |              |                  |
|            |                          | Select                                 | item or enter search text 🔻         |                         |                 |                          |                                  |              |                  |
|            |                          | Device Name(Line) *                    | Description                         | Device Pool             | Device Protocol | Status                   | IPv4 Address                     | Сору         | Super Copy       |
|            | <b>**</b>                | ANAAAAAAAAAAAOOO                       | ANAAAAAAAAAAOOO                     | Default                 | SCCP            | None                     | None                             |              |                  |
|            |                          | CSESAKALEKA                            |                                     | Default                 | SIP             | None                     | None                             | 6            | <b>1</b>         |
|            | (j)+(                    | SEP001121FF6F2E                        | SEP001121FF6F2E                     | Default                 | SCCP            | Registered with CUCM-PUB | 10.106.99.231                    | 6            | 1                |
|            | 7041                     | SEP00E16DBA5FD5                        | Auto 3003                           | HQ                      | SIP             | Registered with CUCM-PUB | 10.106.99.230                    | Ð            | 1                |
|            | 9951                     | SEP44E4D9458511                        | Auto 3004                           | Default                 | SIP             | None                     | None                             | ß            | 1                |
|            | CIPC                     | SEP54EE7581271D                        |                                     | Default                 | SCCP            | None                     | None                             | ß            | 1                |
|            | 9951                     | SEPA40CC3957CC7                        | Auto 3002                           | Default                 | SIP             | Registered with CUCM-PUB | 10.106.99.236                    | ß            | 1                |
| Add Nev    | w Select All Clear A     | II Delete Selected Reset Selected      | Apply Config to Selected            |                         |                 |                          |                                  |              |                  |
|            |                          |                                        |                                     |                         |                 |                          |                                  |              |                  |
|            |                          |                                        |                                     |                         |                 |                          |                                  |              |                  |
| Phone Con  | figuration               |                                        |                                     |                         |                 |                          | Related Links: Back To Find/List |              | ▼ Go             |
| Save 3     | 🗙 Delete [ ြ Copy 🧣      | 놀 Reset 🧷 Apply Config 👍 Add New       | N                                   |                         |                 |                          |                                  |              |                  |
| Status     |                          |                                        |                                     |                         |                 |                          |                                  |              |                  |
| 0          |                          |                                        |                                     |                         |                 |                          |                                  |              |                  |

| ( <b>i</b> ):          | tatus: Ready                                                                                                    |                                                                                                    |  |
|------------------------|----------------------------------------------------------------------------------------------------|----------------------------------------------------------------------------------------------------|--|
| - Asso                 | Modify Button Items                                                                                                    | Phone Type<br>Product Type: Cisco 9951<br>Device Protocol: SIP                                                                                                    |  |
| 2<br>3<br>4<br>5       | المعنى المعنى المعنى المعنى المعنى المعنى المعنى المعنى المعنى المعنى المعنى المعنى المعنى المعنى المعنى المعنى<br>المعنى المعنى المعنى المعنى المعنى المعنى المعنى المعنى المعنى المعنى المعنى المعنى المعنى المعنى المعنى المعنى<br>المعنى المعنى المعنى المعنى المعنى المعنى المعنى المعنى المعنى المعنى المعنى المعنى المعنى المعنى المعنى المعنى | Real-time Device Status         Registration:       Registration:         Registration:       Registration:         DPVA Address:       10.106.99.236         Active Load ID:       sipP951.9-4-2582-2         Inactive Load ID:       sipP951.9-4-23.3         Download Status:       Union |  |
| 6<br>7<br>8<br>9<br>10 | Add On Module(s)<br>None<br>None<br>None<br>None                                                                                                    | Device Information  Device is Active  Advecs* Advecs3* Advecc3957cC7 Description Auto 3002                                                                                                    |  |

### 此处选**择"**Owner"**作为User**并分配**"Owner User ID**"。此处**cisco**用作"Owner User ID"。

| System | <ul> <li>Call Routing          <ul> <li>Media Resources</li> <li>Advanced Features</li> </ul> </li> </ul> | s 🕶 Device 🕶 Application 👻 User Managem | nent 👻 Bulk Administration 👻 Help 💌  |                                              |  |
|--------|----------------------------------------------------------------------------------------------------|-----------------------------------------|--------------------------------------|----------------------------------------------|--|
| Phone  | Configuration                                                                                             |                                         |                                      | Related Links: Back To Find/List             |  |
| 📄 s    | we 🗙 Delete 📔 Copy 🎦 Reset 🖉 Apply Con                                                                    | fig 🕂 Add New                           |                                      |                                              |  |
| 20     | Need                                                                                                    | Network Hold MOH Audio Source           | 2-ExternalSource                     | <b>•</b>                                     |  |
| 21     | None                                                                                                    | Location*                               | Hub_None                             | •                                            |  |
| 22     | None                                                                                                    | AAR Group                               | < None >                             | •                                            |  |
| 23     | None                                                                                                    | User Locale                             | English, United States               | <b>•</b>                                     |  |
| 24     | None                                                                                                    | Network Locale                          | < None >                             | •                                            |  |
| 25     | None                                                                                                    | Built In Bridge*                        | Default                              | •                                            |  |
| 26     | None                                                                                                    | Privacy*                                | Default                              | -                                            |  |
| 27     | None                                                                                                    | Privacy                                 | Deraut                               | •                                            |  |
| 28     | None                                                                                                    | Device Mobility Mode                    | On                                   | <u>View Current Device Mobility Settings</u> |  |
| 29     | None                                                                                                    | Owner                                   | User Anonymous (Public/Shared Space) |                                              |  |
| 30     | None                                                                                                    | Owner User ID*                          | cisco                                | <b>*</b>                                     |  |
| 31     | None                                                                                                    | Mobility User ID                        | < None >                             | <b>*</b>                                     |  |
| 32     | None                                                                                                    | Phone Personalization*                  | Default                              | •                                            |  |

步骤3.如图所示,导航至User Management > End User。

| cisco          | Cisco Unified CM Administration<br>For Cisco Unified Communications Solutions                                                |     |                                     |            |                       |  |  |
|----------------|----------------------------------------------------------------------------------------------------|-----|-------------------------------------|------------|-----------------------|--|--|
| System 👻       | Call Routing - Media Resources - Advanced Features - Device - Application -                                                  | Us  | er Management - Bulk Administration | n <b>-</b> | Help 🔻                |  |  |
|                |                                                                                                    |     | Application User                    |            |                       |  |  |
|                |                                                                                                    | <   | End User                            | 2          |                       |  |  |
|                | WARNING: No backup device is configured. This is req                                                                         |     | User/Phone Add                      | ľ          | n in case of failure. |  |  |
|                |                                                                                                    |     | SIP Realm                           |            |                       |  |  |
| Ciso           | o Unified CM Administration                                                                                                  |     | User Settings                       |            |                       |  |  |
| CISC           |                                                                                                    |     | Self-Provisioning                   |            |                       |  |  |
| System         | version: 11.5.0.99838-4                                                                                                    |     | Assign Presence Users               |            |                       |  |  |
| VMware         | VMware Installation: 4 vCPU Intel(R) Xeon(R) CPU E5-4669 v3 @ 2.10GHz, disk 1: 120Gbytes, 5120Mbytes RAM, Partitions aligned |     |                                     |            |                       |  |  |
|                |                                                                                                    |     |                                     |            |                       |  |  |
|                |                                                                                                    |     |                                     |            |                       |  |  |
| lear o last la | aged in to this cluster on Saturday, August 27, 2016 11:52:28 AM IST, to node 10                                             | 106 | 99 199 from 10 196 120 156 using b  | LU1        | TTPS                  |  |  |

Copyright © 1999 - 2015 Cisco Systems, Inc. Il rights reserved.

This product contains cryptographic features and is subject to United States and local country laws governing import, export, transfer and use. Delivery of Cisco cryptographic products does not imply third-party authority to impo exporters, distributors and users are responsible for compliance with U.S. and local country laws. By using this product you agree to comply with applicable laws and regulations. If you are unable to comply with U.S. and local laws and users of U.S. laws governing Cisco cryptographic products may be found at our Export Compliance Product Report web site.

or information about Cisco Unified Communications Manager please visit our Unified Communications System Documentation web site.

or Cisco Technical Support please visit our Technical Support web site.

### 在步骤2中搜索用户并选择在电话上分配的用户。

| System • Call   | Routing  Media Resources                     | Advanced Features                        | Application • User Management • Be | Ik Administration • Help •   |            |                                                       |                                                      |
|-----------------|----------------------------------------------|------------------------------------------|------------------------------------|------------------------------|------------|-------------------------------------------------------|------------------------------------------------------|
| Find and List ( | Users                                        |                                          |                                    |                              |            |                                                       |                                                      |
| Add New         | Select All Clear All                         | Delete Selected                          |                                    |                              |            |                                                       |                                                      |
| -Status         |                                              |                                          |                                    |                              |            |                                                       |                                                      |
| (i) 4 records   | found                                        |                                          |                                    |                              |            |                                                       |                                                      |
| User (1 - 4     | 1 of 4)                                      |                                          |                                    |                              |            |                                                       | Row                                                  |
|                 |                                              |                                          |                                    |                              |            |                                                       |                                                      |
| Find User where | First name                                   | ▼ begins with ▼                          | Find Clear Filter                  | • •                          |            |                                                       |                                                      |
| Find User where | First name                                   | begins with                              | Find Clear Filter                  | Last Name                    | Department | Directory URI                                         | User Sta                                             |
| Find User where | e First name<br>User ID *                    | begins with     Meeting Number 3006      | Find Clear Filter 4                | Last Name                    | Department | Directory URI<br>cisco1@cisco.com                     | User Sta<br>Enabled Local User                       |
| Find User where | e First name<br>User ID ^<br>cisco<br>cisco3 | begins with     Meeting Number 3006 3001 | Find Clear Filter                  | Last Name<br>cisco2<br>Phone | Department | Directory URI<br>cisco1@cisco.com<br>cisco3@cisco.com | User Sta<br>Enabled Local User<br>Enabled Local User |

### 保留用户PIN。如果您是会议的主持人,则使用此PIN。

| System      Call Routing | Media Resources  Advanced Features  Device  A | pplication 👻 User Management 👻 Bulk Administration 👻 Help 💌 |
|--------------------------|-----------------------------------------------|-------------------------------------------------------------|
| End User Configuration   |                                               |                                                             |
| 🔚 Save 🗙 Delete 🗉        | Add New                                       |                                                             |
| -Status                  |                                               |                                                             |
| (i) Update successful    |                                               |                                                             |
| -User Information        |                                               |                                                             |
| User Status              | Enabled Local User                            |                                                             |
| User ID*                 | cisco                                         |                                                             |
| Password                 | •••••                                         | Edit Credential                                             |
| Confirm Password         | •••••                                         |                                                             |
| Self-Service User ID     | 3002                                          |                                                             |
| PIN                      | •••••                                         | Edit Credential                                             |
| Confirm PIN              |                                               | This is mantodatov to set the pin                           |
| Last name *              | cisco2                                        |                                                             |
| Middle name              |                                               |                                                             |
| First name               |                                               |                                                             |
| Display name             |                                               |                                                             |
| Title                    |                                               |                                                             |
| Directory URI            | cisco1@cisco.com                              |                                                             |

步骤4.选中Enable End User to Host Conference Now复选框,如图所示:

| ł | Conference Now Information                                                             |
|---|----------------------------------------------------------------------------------------|
|   | Enable End User to Host Conference Now                                                 |
|   | Meeting Number 3002                                                                    |
|   | Attendees Access Code 1234 This pin is used to join the participant in the conference. |
| 1 |                                                                                        |
|   | Save Delete Add New                                                                    |

# 验证

要验证您的配置,请**立即呼**叫会议目录号码(DN),即3030。输入会议号3002,后跟#键。

作为主持人,请在步骤3中保留配置的PIN。现在,对于其他参与者,请共享会议编**号3002**和参与者 代**码1234**。

# 故障排除

此配置的故障排除步骤将在单独的文档中介绍。